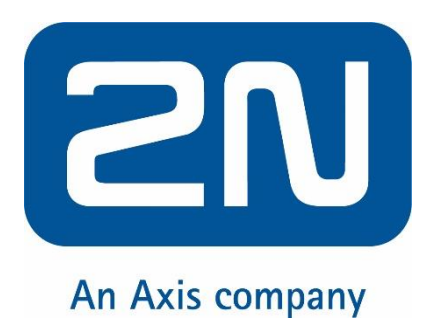

### Integration Manual Milestone XProtect® 2N® IP Intercoms

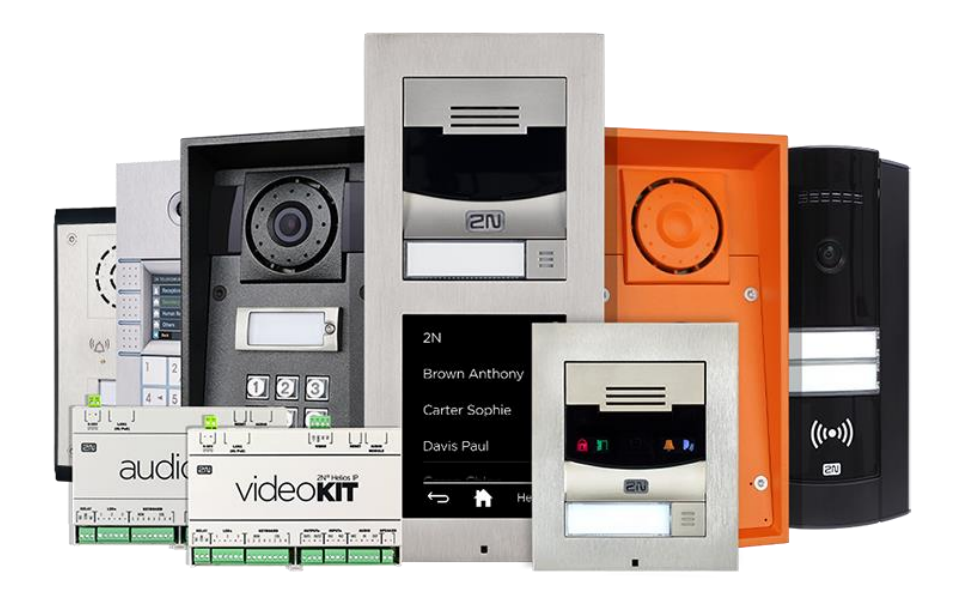

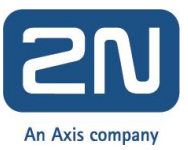

# Integration of Milestone XProtect<sup>®</sup> with 2N<sup>®</sup> IP Inetrcoms Description of included hardware and licences

2N IP intercoms are standalone IP devices designed to increase the security of a building and people living or working inside. Intercoms provide a comfortable and reliable communication under all circumstances. The portfolio consists of different models from the basic audio-only units, through highly ruggedized emergency models to industry leading top of the line sophisticated intercoms. Thanks to the wide range of models 2N Intercoms are suitable for any commercial and residential building.

- 2N Intercoms: Firmware version 2.23 or higher
- License: Enhanced Video for RTSP streaming and ONVIF
- Optional License: Enhanced Integration for HTTP API access and Automation function
- License for Milestone Xprotect

#### 2N Intercom Settings

1. Enable parameter RTSP Server Enabled in menu Services / Streaming.

|             |              | 2N Helios IP Verso CZ   EN   DE   FR   IT   ES   RU Log | jou |
|-------------|--------------|---------------------------------------------------------|-----|
| €           | Services     | RTSP JPEG Multicast InformaCast FTP                     |     |
| .lı<br>.so2 | Phone        | RTSP Server Enabled     Streams Settings +              |     |
| <u> </u>    | Streaming    | Audio Stream Enabled                                    |     |
| Ä           |              | Video Stream Enabled 🖌                                  |     |
| 2           |              | Video Codec H.264 *                                     |     |
|             | Mobile Kev 욿 | Anonymous Access                                        |     |
|             |              | Stream URL rtsp://10.27.24.14.554/h264_stream           |     |
|             |              | H.264 Video Parameters ~                                |     |
|             | HTTP API     | Video Resolution VGA (640x480)                          |     |
|             |              | Video Framerate 15 fps •                                |     |
|             |              | Video Bitrate 512 kbps •                                |     |
|             |              | MPEG4 Video Parameters ~                                |     |
|             | SNMP         | Video Resolution VGA (640x480) •                        |     |
|             |              | Video Framerate 15 fps 🔹                                |     |
|             |              | Video Bitrate 512 kbps •                                |     |
|             |              | MJPEG Video Parameters ~                                |     |
|             |              | Video Resolution SXGA (1280x960) *                      |     |
|             |              | Video Framerate 15 fps 🔹                                |     |
|             |              |                                                         | )   |

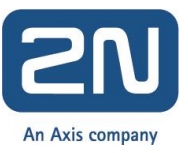

2. Enable Onvif and set authorisation data in menu Services / Onvif.

|   |              | 2N Helios IP Verso CZ   EN   DE   FR   IT       | ES RU Logou     |
|---|--------------|-------------------------------------------------|-----------------|
| € | Services 🛠   | ONVIF Settings ~                                |                 |
|   |              | WS-Discovery Enabled 🔽                          |                 |
|   |              | L Accounts ~                                    |                 |
|   |              | ENABLED NAME PASSWORD                           | ACCESS LEVEL    |
| X | Onvif        | admin                                           | Administrator • |
| ¥ |              |                                                 | User •          |
| • | Mobile Key 욿 |                                                 | User •          |
|   |              |                                                 | User •          |
|   |              |                                                 | User •          |
|   |              | Logical Output Settings ~                       |                 |
|   |              | Output Type Inverted                            | T               |
|   |              |                                                 |                 |
|   | SNMP         | Scopes ~                                        |                 |
|   |              | onvif://www.onvif.org/type/Device               |                 |
|   |              | onvif://www.onvif.org/hardware/2N-HeliosIPVerso |                 |
|   |              |                                                 |                 |
|   |              |                                                 |                 |
|   |              |                                                 |                 |
|   |              |                                                 |                 |
|   |              |                                                 |                 |

3. Go to Service – Automation and fill function for alarm settings in Milestone.

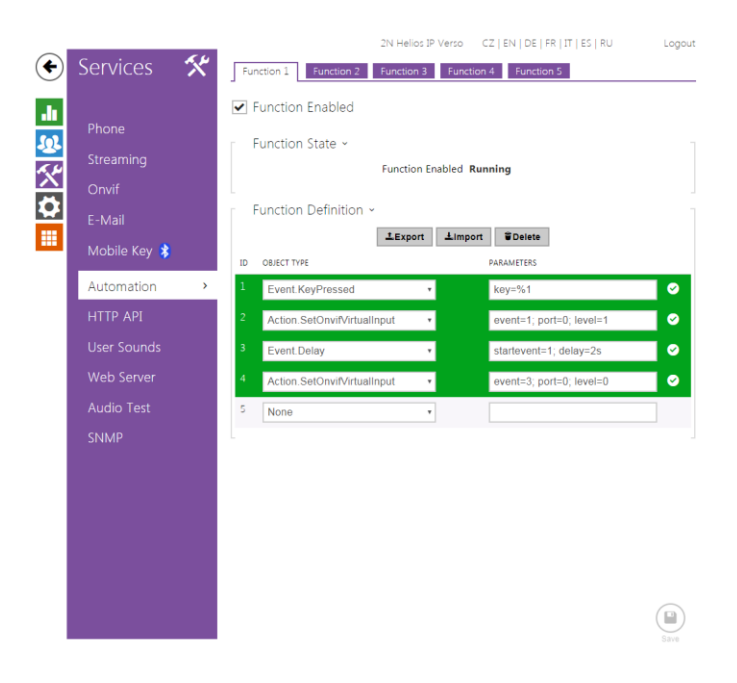

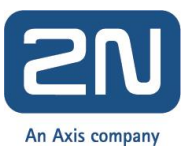

4. This is step configuration for firmware 2.22 and higher.

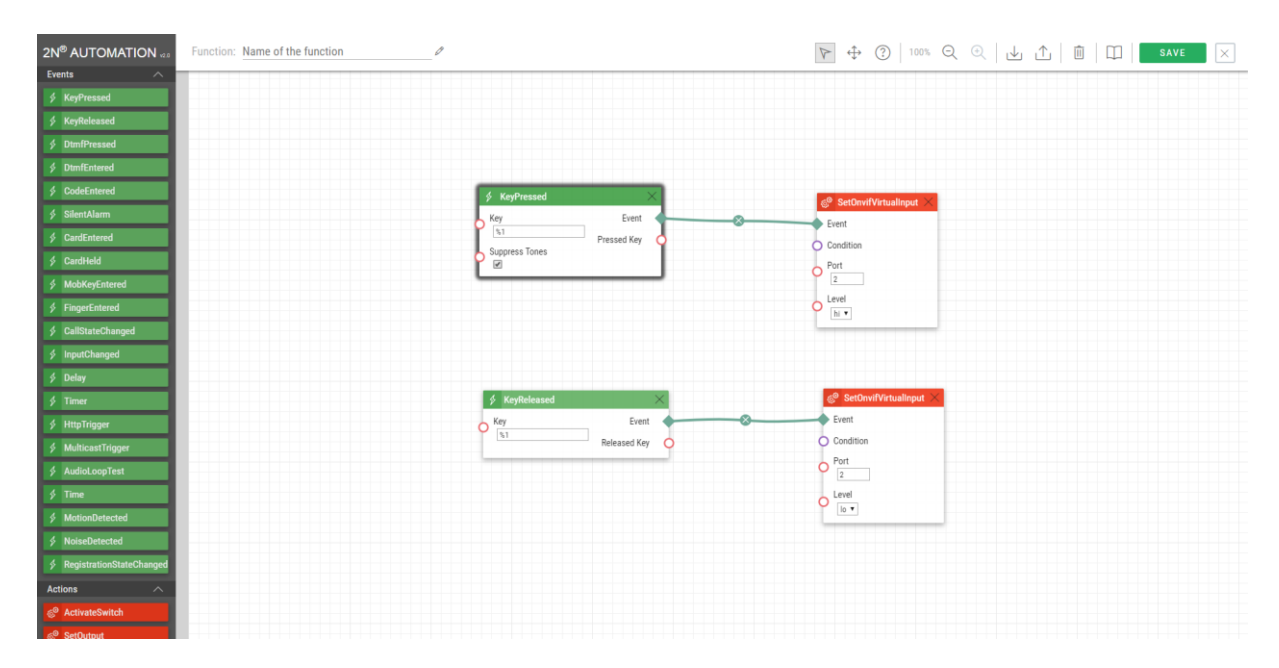

5. If you want to use function OnvifVirtualOutputChanged you have to set automation function. This function is possible use for play user sound or next actions that are defined in automation. Settings for Milestone XProtect is in chapter Switch control.

| 2N <sup>®</sup> AUTOMATION | Function: Name of the function | Ø             |             | $ aaktarrow \oplus \square$ |                                                                                                    |
|----------------------------|--------------------------------|---------------|-------------|-----------------------------|----------------------------------------------------------------------------------------------------|
| UserAuthorized             |                                |               |             |                             | Action.PlayUserSound $\times$                                                                               |
| Actions ^                  |                                |               |             |                             | The PlayUserSound block defines the user sound                                                              |
| C ActivateSwitch           |                                |               |             |                             | Insuit Decembers:                                                                                           |
| © SetOutput                | ≶ OnvifVirtualOutputCh         | anged $	imes$ |             |                             | input Parameters.                                                                                           |
| BeginCall                  | Port                           | Event         |             |                             | Condition - define the condition to be met for the                                                          |
|                            | 50                             | Port O        | Event       |                             | action to be executed. This parameter is<br>optional                                                        |
| ් EndCall                  | Edge                           | Edge 🔿        | O Condition |                             | Sound - define the sound to be played.                                                                      |
| © SendHttpRequest          |                                |               | Sound       |                             | Valid values for user defined sounds:     a 1-10-user sound number                                          |
| PlayUserSound              |                                |               | Destination |                             | <ul> <li>Valid values for predefined sounds (asterisk<br/>before the number indicates the use of</li> </ul> |
| © StartMulticastSend       |                                |               | speaker •   |                             | predefined sound):<br>• *1 - Modern Ringtone                                                                |
| StartMulticastRecv         |                                |               | Channel     |                             | <ul> <li>*2 - Huge gong</li> <li>*3 - Dogs barking</li> </ul>                                               |
| © StopMulticastSend        |                                |               |             |                             | *4 - Horn/siren     *5 - Gentle gong                                                                        |
| © StopMulticastRecv        |                                |               |             |                             | Destination - define the user sound playing                                                                 |
| © SendMulticastRequest     |                                |               |             |                             | Valid values:                                                                                               |
| SetCameraInput             |                                |               |             |                             | <ul> <li>speaker - the sound is played on the<br/>intercom.</li> </ul>                                      |
| © ControlRtpStream         |                                |               |             |                             | call - the sound is played into the call.     multicast - the sound is played into a                        |
| sendDTMF                   |                                |               |             |                             | The parameter is optional; the default value is                                                             |
| © SendEmail                |                                |               |             |                             | Channel - define the multicast channel number                                                               |
| Contraction                |                                |               |             |                             | (0-3) to be used.<br>• The parameter is optional and only applies to                                        |
|                            |                                |               |             |                             | the multicast destination; the default value is                                                             |
| SendwiegandLode            |                                |               |             |                             |                                                                                                    |
| © UploadSnäpshotToFtp      |                                |               |             |                             |                                                                                                    |
| StartAutoUpdate            |                                |               |             |                             |                                                                                                    |
| © LogEvent                 |                                |               |             |                             |                                                                                                    |
| Conditions ^               |                                |               |             |                             |                                                                                                    |

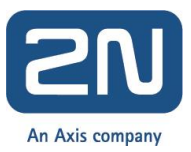

### **Tested Features**

#### 1. Scan Device

1. On the side of Milestone server go to section "Servers/Recording servers". Do a right click on your recording server and choose "Add Hardware" (if server is not authorized yet, then you have to click on "Authorize first"). Now click on "Add" to add a new device fill credentials that you choosed for Onvif account in the intercom (in our case it is ONVIF/ONVIF). Then click on next.

| Milestone XProtect Management Client 2017 I | 81               |                                                             |                                                                                                    | _ 6 ×                                                                                                    |
|---------------------------------------------|------------------|-------------------------------------------------------------|----------------------------------------------------------------------------------------------------|----------------------------------------------------------------------------------------------------|
| File Edit Yew Action Tools Help             |                  |                                                             |                                                                                                    |                                                                                                    |
| 🗄 🦻 🕜 🗢 🛍 Action*                           |                  |                                                             |                                                                                                    |                                                                                                    |
| Site Navigation 🚽 🖲 🗙                       | Recording Server |                                                             | ÷ 8                                                                                                    | Properties 🗸 🦊                                                                                                    |
| TRE ICS Were Actors Tools Hole              |                  | Additionare<br>millingtono<br>The Que Ratern Congary<br>Hee | Add Hardware  Add Hardware  This wisch helps you detect and set up handware.  Hadware detection method      Concert      Adden stronge connerging      Adden stronge connerging | Ancome Standor Ancome Standor Ancome |
| - In Access Control                         |                  |                                                             |                                                                                                    | Into J storage T Patover ] ++ Muticast ] 1 rietwook                                                                                                    |
| E C Transact                                | Preview          |                                                             |                                                                                                    | - # ×                                                                                                    |
| Transaction sources                         |                  |                                                             |                                                                                                    |                                                                                                    |
|                                             |                  |                                                             |                                                                                                    |                                                                                                    |

Now Milestone will search for ONVIF devices in your network, once the intercom will be found, it will appear with label "Successfull". If intercom is not checked, then please do so and click on "Next".

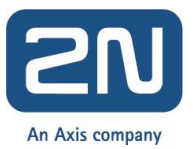

|                                                                                                    | Milestone XProtect Management Client 2017 R1                                                                                                    |                                                                                                    | _ (5 ×                                                |
|----------------------------------------------------------------------------------------------------|----------------------------------------------------------------------------------------------------|----------------------------------------------------------------------------------------------------|-------------------------------------------------------|
|                                                                                                    | File Edit View Action Tools Help                                                                                                    |                                                                                                    |                                                       |
| Note:     Participation       Image:     Image:       Image:     Image:    <                                                                                                    | 🗄 🦻 😧 🗢 🛱 Action*                                                                                                    |                                                                                                    |                                                       |
| <ul> <li>Provide since since s</li></ul> | Site Navigation 🗢 🔍 Recording Server                                                                                                    | ÷ 9                                                                                                    | Properties 🗸 🗣                                        |
| Main       Image: Construction of the construction of the construc                                                   | Tork Tork Tork Tork Tork Tork Tork T                                                                                                    | Add tardware       Val able you hadrene is being detailed.<br>Bee detection har completed, safeet which hardware is ald       Proce       Marcade hardware       Marcade hardware <td>Recode preve identico:        </td> | Recode preve identico:                                |
| Benclam     General Balance     General Balance     General B                | Management Caret Polities     Management Caret Polities     Management Caret Polities     Management Caret Polities     Management Caret Polities     Management Caret     Management Caret     Management Caret     Security     Name                                                                                                    | 10.22.17         00         2N1 decommunication 2N1 Hels of Fore (DN-<br>Fore)         Sectors           10.27.51.4         00         In.250/06/ff meso 200.60         Sectors           10.27.21.1         00         0.0VF Controm Torse (DMF)         Stated           10.27.21.1         00         0.0VF Controm Torse (DMF)         Stated           10.27.21.1         00         0.0VF Controm Torse (DMF)         Stated           10.27.21.1         00         0.0VF Controm Torse (DMF)         Stated           10.27.21.1         00         0.0VF Controm Torse (DMF)         Stated           10.27.21.1         00         0.0VF Controm Torse (DMF)         Stated           10.27.21.1         00         0.0VF Controm Torse (DMF)         Stated           10.27.21.1         00         0.0VF Controm Torse (DMF)         Stated           10.27.27.4         00         0.0VF Controm Torse (DMF)         Stated           10.27.27.4         00         0.0VF Controm Torse (DMF)         Stated         Torse Torse torse (DMF)         Stated                                                                                   | 569                                                   |
| Physics and the second second s                                                                                                    | Baciber     Symin Norko Taka     Symin Norko Taka     Symin Norko     Symin Norko Taka     Symin Norko Taka     Symin Norko     Symin Norko Taka     Symin Norko Taka     Sy | Hep (Bak Ned) Carcel                                                                                                    | ) Into [] Stronge ] Fallow ] + Mallour [] 17 Nations] |

On next screen you will see successfully added devices, just click on "Next" again.

|                                                                                                    | Milestone XProtect Management Client 2017 I | 1                                                                                         | _ # ×                                                                                                    |
|----------------------------------------------------------------------------------------------------|---------------------------------------------|-------------------------------------------------------------------------------------------|----------------------------------------------------------------------------------------------------|
| Image: Control       Image: Control       Image: Contro       Image: Control       Image:                                                                                                    | File Edit View Action Tools Help            |                                                                                           |                                                                                                    |
| Other Control     Participant     Production       International     International       International                                                                                                    | 🗄 🧐 🕝 🗢 🕅 Action*                           |                                                                                           |                                                                                                    |
| Control Control C                                                                                                    | Site Navigation 🚽 🔍 🗶                       | Recording Server 🗸 🗸 🗸                                                                    | Properties 🗸 🐙                                                                                                    |
| I besi   I besi   I besi   I besi besi   I besi besi besi   I besi besi   I besi besi   I besi besi   I besi besi   I besi besi   I besi besi   I besi besi   I besi besi   I besi besi besi   I besi besi besi   I besi besi besi besi besi besi besi besi                                                                                                    | TP-PC - (11.1a)                             | G dl Recording Servers                                                                    | Providence and the second second second second second second second second second second second second second s                                                                                                    |
| I bene binning   I bene binning   I ben                                                                                                    | E I Basics                                  | 344T (J. 44                                                                               | Precording server information                                                                                                    |
| Set Namada Set Namada Set Namad                                                                                                    | License Information                         |                                                                                           | Name                                                                                                    |
| Residence for some of the some of the some of the source of the sourc                                                                                                    | Site Information                            |                                                                                           | 11690                                                                                                    |
|                                                                                                    | B-IIIA Remote Connect Services              |                                                                                           | Description:                                                                                                    |
|                                                                                                    | Axis One-click Camera Connection            |                                                                                           |                                                                                                    |
| Image: marked biology of the state of the state of the stat                                                                                                    | B- Servers                                  |                                                                                           |                                                                                                    |
| Image: market in a state in a state in a sta                                                                                                    | Recording Servers                           |                                                                                           |                                                                                                    |
|                                                                                                    | Falover Servers                             |                                                                                           |                                                                                                    |
| • Constant           • Constant           • Constant <td< td=""><td>Mobile Servers</td><td></td><td></td></td<>                                                                                                    | Mobile Servers                              |                                                                                           |                                                                                                    |
| Constant<br>Constant<br>Constant                                                                                                    | E Povices                                   | Add Hardware                                                                              | Hortname                                                                                                    |
| A local data in a data in a                                                                                                    | - The Cameras                               | What while the sustain accounts to a web bandware and collects device are the information | TRIPC                                                                                                    |
| Space     Space     Space           Control House solution:    Space        Control House solution:    Space        Control House solution:    Space        Control House solution:    Space        Control House solution:    Space           Control House solution:    Space                 Control House solution:    Space Solution:                                                                                  Space Solution:          Space Solution:        Space Solution:      Space Solution:    Space Solution:        Space Solution:     Space Solution:          Space Solution:        Space Solution:      Space Solution:     Space Solution:     Space Solut                                                                                                    | - A Microphones                             | Successfully collected hardware will be added.                                            | There                                                                                                    |
| i Natisati     i Natisati     i Natisati     i Natisati     i Natisati     i Natisati     i Natisati     i Natisati     i Natisati     i Natisati     i Natisati     i Natisati     i Natisati    i Natisati     i Natisati     i Natisati     i Natisati     i Natisati     i Natisati     i Natisati     i Natisati     i Natisati     i Natisati     i Natisati      i Natisati      i Natisati      i Natisati      i Natisati     i Natisati     i Natisati     i Natisati     i Natisati     i Natisati     i Natisati     i Natisati     i Natisati     i Natisati     i Natisati     i Natisati      i Natisati      i Natisati      i Natisati      i Natisati     i Natisati     i Natisati     i Natisati     i Natisati     i Natisati     i Natisati <td>Speakers</td> <td></td> <td>Local web server address:</td>                                                                                                    | Speakers                                    |                                                                                           | Local web server address:                                                                                                    |
| In the ford   In the ford   In the ford </td <td>- Metadata</td> <td></td> <td>http://tp-pc:7563/</td>                                                                                                    | - Metadata                                  |                                                                                           | http://tp-pc:7563/                                                                                                    |
| Celected Madeae Monatoria   Abite   Base val keel   Base val keel                                                                                                    | do Input                                    | Street                                                                                    | Web server address:                                                                                                    |
| Total                                                                                                    |                                             | - Prop                                                                                    |                                                                                                    |
| Addems Part   National Carl Point   Base See Sing   Base See Sing <td>B III Client</td> <td>Collected hardware information:</td> <td>The second second secon</td> | B III Client                                | Collected hardware information:                                                           | The second second secon |
| Worldogs       Worldogs       Worldogs       Worldogs         Machine Worldow       Machine Worldow       Worldow       Worldow         Machine Worldow       Worldow       Worldow       Worldow         Machine Worldow       Worldow       Worldow       Worldow         Machine Worldow       Worldow       Worldow       Worldow         Machine Worldow       Worldow       Worldow       Worldow         Machine Worldow       Worldow       Worldow       Worldow         Machine Worldow       Worldow       Worldow       Worldow         Machine Worldow       Worldow       Worldow       Worldow         Machine Worldow       Worldow       Worldow       Worldow         Machine Worldow       Worldow       Worldow       Worldow         Machine Worldow       Worldow       Worldow       Worldow         Machine Worldow       Worldow       Worldow       Worldow         Worldow       Worldow       Worldow       Worldow       Worldow         Worldow       Worldow       Worldow       Worldow       Worldow       Worldow         Worldow       Worldow       Worldow       Worldow       Worldow       Worldow         Worldow                                                                                                    | Smart Wal                                   | Address Port Hardware model Status                                                        | Time zone:                                                                                                    |
| Exer Clark Tolkin         Windows Clark Tolkin         Windows Clark Tolkin                                                                                                    | Contract Services                           | 10.27.24.14 80 2N Telecommunications 2N Helios IP Verso (DNVIF) 🖌 Success                 | (UTC+01:00) Belgrade, Bratislava, Budapest, Ljubljana, Prague                                                                                                    |
| Interpreter Car Profes         Interpreter Car Profes         Interpreter Car Prof                                                                                                    | Smart Client Profiles                       |                                                                                           | Platiam:                                                                                                    |
| Image: State         Image: State                                                                                                    | Management Client Profiles                  |                                                                                           | 64-58                                                                                                    |
| Image: Status       Image: Status         Image: Status       Image: Status         Image: Status                                                                                                    | - Matrix                                    |                                                                                           |                                                                                                    |
| The The The The The The The The The The                                                                                                    | Rules and Events                            |                                                                                           |                                                                                                    |
|                                                                                                    | Bules                                       |                                                                                           |                                                                                                    |
| I Model Service         I Model Service                                                                                                    | - Time Profiles                             |                                                                                           |                                                                                                    |
| Line did del Verit     Line did del Verit      Line did del Verit      Line did del Verit      Line d                                                                                                    | Notification Profiles                       |                                                                                           |                                                                                                    |
| Image: Sector         Image: Sector                                                                                                    |                                             |                                                                                           |                                                                                                    |
| Constrained       Financial         Constrained       Financial         Constraine       F                                                                                                    |                                             |                                                                                           |                                                                                                    |
| Seale Seale                                                                                                    | Seneric Events                              |                                                                                           |                                                                                                    |
| Image: Seal Users       Image: Seal Users         Organization Reports       Image: Seal Users         Organization Reports       Image: Seal Users         Organization Reports       Image: Seal Users         Image: Seal Users       Image: Seal Users         Image: Seal Users       Image: Seal Users<                                                                                                    | E C Security                                |                                                                                           |                                                                                                    |
| Interface     Interface       Open Noted     Interface       Open Noted     Interface       Open Noted     Interface       Open Noted     Interface       Open Noted     Interface       Open Noted     Interface       Open Noted     Interface       Open Noted     Interface       Open Noted     Interface       Interface     Interface       Interface     Interface       Interface     Interface       Interface     Interface       Interface     Interface                                                                                                    | Boles                                       |                                                                                           |                                                                                                    |
| Image: State of the state of the state                                                                                                    | - R Basic Users                             |                                                                                           |                                                                                                    |
| Consert fais<br>Consert fais<br>Co                                                                                                    | E System Dashboard                          | Help <back next=""> Cancel</back>                                                         |                                                                                                    |
| Second Statementy         Transfer Statementy                                                                                                    | Current Tasks                               |                                                                                           |                                                                                                    |
| Spenic for the state of the state of th                                                                                                    | System Monitor                              |                                                                                           |                                                                                                    |
| Change Lob     Constrained     Constrained     Constraine                                                                                                    | System Monitor Thresholds                   |                                                                                           |                                                                                                    |
| Configure Teges<br>Configure Teges<br>Config                                                                                                    | R Evidence Lock                             |                                                                                           |                                                                                                    |
| The reaction defauses<br>The reaction defauses<br>The reaction defause at the reaction defause at the reaction defause at                                                                                                    | Configuration Reports                       |                                                                                           |                                                                                                    |
| Set Networks Information Information Informatio Information Information Information Information Inform                                                                                                    | E The Server Logs                           |                                                                                           |                                                                                                    |
| Add Log     Add Log     Add     Add Log     Add     Add     A                                                                                                    | System Log                                  |                                                                                           |                                                                                                    |
| Action     Action                                                                                                    | Audit Log                                   |                                                                                           |                                                                                                    |
| See Responder Ster Heardy                                                                                                    | - Bule Log                                  |                                                                                           | 🖓 tule 🦳 Stream 🔊 Fairwar 🦾 Multinant 💱 Naturali                                                                                                    |
| Transf. Press<br>Transf. Transf. Press<br>Transf. Transf.                                                                                                    | - Access Control                            |                                                                                           |                                                                                                    |
| The market in states  The market is the states of the states of the sta                                                                                                    | B C. Transact                               | Preview                                                                                   | + ₹ ×                                                                                                    |
| See Transaction Enformer 5 In Heaverly                                                                                                    | - C Transaction sources                     |                                                                                           |                                                                                                    |
| B & Alama<br>Ste N seigetion Federated Ste Hearchy                                                                                                    | Transaction definitions                     |                                                                                           |                                                                                                    |
| Ste Navigation Federated Ste Hanachy                                                                                                    | 🗄 🌏 Alams                                   |                                                                                           |                                                                                                    |
| Ster Navigation Federated Ster Hearschy                                                                                                    |                                             |                                                                                           |                                                                                                    |
| Site Navigation Federated Site Hierarchy                                                                                                    |                                             |                                                                                           |                                                                                                    |
| Set Neighting, Endended Ste Heardy                                                                                                    |                                             |                                                                                           |                                                                                                    |
|                                                                                                    | Site Navination Federated Site Hierarchy    |                                                                                           |                                                                                                    |
|                                                                                                    |                                             |                                                                                           |                                                                                                    |

Now you have to choose HW from available peripheries of the intercom by checking the items. Typicaly you will use camera, microphone, speaker and some outputs (active ouput, relays). So just check desired HW and click on "Next".

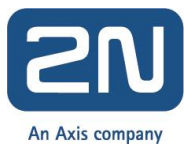

| Milestone XProtect Management Client 2017 R1                                                                                                    |                                                                                                    |               |                                                                       | _ <b>6</b> X                                                  |
|----------------------------------------------------------------------------------------------------|----------------------------------------------------------------------------------------------------|---------------|-----------------------------------------------------------------------|---------------------------------------------------------------|
| File Edit View Action Tools Help                                                                                                    |                                                                                                    |               |                                                                       |                                                               |
| 🗄 🦻 🕜 🗢 🕅 Action*                                                                                                    |                                                                                                    |               |                                                                       |                                                               |
| Site Navigation 🚽 🔍 🗶 Reco                                                                                                    | ording Server                                                                                         |               |                                                                       | Properties 🚽 🖗                                                |
| TPPC · (11.1a)                                                                                                    | Recording Servers                                                                                     |               |                                                                       | Recording server information                                  |
| E ( Basics                                                                                                    | - El Instr                                                                                            |               |                                                                       | Name:                                                         |
| Cite Information                                                                                                    |                                                                                                    |               |                                                                       | TP-PC                                                         |
| Bull Remote Connect Services                                                                                                    |                                                                                                    |               |                                                                       | Description                                                   |
| Axis One-click Camera Connection                                                                                                    |                                                                                                    |               |                                                                       |                                                               |
| B Servers                                                                                                    |                                                                                                    |               |                                                                       |                                                               |
| - 🚯 Recording Servers                                                                                                    |                                                                                                    |               |                                                                       |                                                               |
| Falover Servers                                                                                                    |                                                                                                    |               |                                                                       |                                                               |
| 1 Mobile Servers                                                                                                    | Add Hardware                                                                                          |               |                                                                       | 1                                                             |
| E-te Devices                                                                                                    |                                                                                                    |               |                                                                       | Host name:                                                    |
| - A Microchones                                                                                                    | Hardware and cameras are enabled per default. M<br>The bardware and its devices will be assigned auto | anually enabl | e additional devices to be used.                                      | TP-PC                                                         |
| Speakers                                                                                                    |                                                                                                    | o gonorocou   |                                                                       | Local web server address:                                     |
| 👻 Metadata                                                                                                    |                                                                                                    |               |                                                                       | http://ttp-pc:7563/                                           |
| - do Input                                                                                                    | Hardware name template:                                                                               |               | Device name template:                                                 | Web server address:                                           |
|                                                                                                    | Default                                                                                               |               | Default                                                               |                                                               |
| B I Client                                                                                                    | Marchurse to Add                                                                                      | Feabled       | Naria                                                                 | Time zone:                                                    |
| Smart Wal                                                                                                    | 2N Telecommunications 2N Helins IP Verso - 10 27 24                                                   | Chijoko       |                                                                       | (UTC+01:00) Belgrade, Bratislava, Budapest, Ljubljana, Prague |
| Smart Client Profiles                                                                                                    | C History                                                                                             | D .           | 20 Telecommunications 20 Maios IP Vasas (10 27 24 14)                 | Platom;                                                       |
| Management Client Profiles                                                                                                    | The Company and 1                                                                                     | 12            | 201 Telescomonications 201 Marine (20, 27, 24, 14). Canada 1          | 64-bit                                                        |
| Matrix                                                                                                    | A Konstantia                                                                                          | 17            | 24 Telecommunications 24 Helics IP Verse (10.27.24.14) - Camera 1     |                                                               |
| E Rules and Events                                                                                                    | Microphone port I:                                                                                    | 14<br>17      | 2N Telecommunications 2N Helios IP Verso (10.27.24.14) - Microphone 1 |                                                               |
| - Bules                                                                                                    | Speaker port 1:                                                                                       | M             | ZN Telecommunications ZN Helios IP Verso (10.27.24.14) - Speaker 1    |                                                               |
| - Contraction Contraction Cont | d'o Input port 1:                                                                                     | M             | 2N Telecommunications 2N Helios IP Verso (10.27.24.14) - Input 1      |                                                               |
| Noncation Promes                                                                                                    | d'o Input port 2                                                                                      | R             | 2N Telecommunications 2N Helios IP Verso (10.27.24.14) - Input 2      |                                                               |
| Analitics Events                                                                                                    | d'o Input part 3:                                                                                     | R             | 2N Telecommunications 2N Helios IP Verso (10.27.24.14) - Input 3      |                                                               |
| 🐐 Generic Events                                                                                                    | d'o Input port 4:                                                                                     | R             | 2N Telecommunications 2N Helios IP Verso (10.27.24.14) - Input 4      |                                                               |
| B 🚭 Security                                                                                                    | e/e Input pot 5:                                                                                      | 4             | 2N Telecommunications 2N Helios IP Verso (10.27.24.14) - Input 5      |                                                               |
| - Pholes                                                                                                    | d'e Input port 6:                                                                                     | 4             | 2N Telecommunications 2N Helios IP Verso (10.27.24.14) - Input 6      |                                                               |
| - 2 Basic Users                                                                                                    | d'o Input port 7:                                                                                     | 4             | 2N Telecommunications 2N Helios IP Verso (10.27.24.14) - Input 7      |                                                               |
| System Dashboard                                                                                                    | d'o Input pat 8:                                                                                      | <b>v</b>      | 2N Telecommunications 2N Helios IP Verso (10.27.24.14) - Input 8      |                                                               |
| Surter Monitor                                                                                                    | 😔 Dulput port 1:                                                                                      | 3             | 2N Telecommunications 2N Helios IP Verso (10.27.24.14) - Dutput 1     |                                                               |
| System Monitor Thresholds                                                                                                    |                                                                                                    |               |                                                                       |                                                               |
|                                                                                                    | Help                                                                                                  |               | < Back Next > Cancel                                                  |                                                               |
| Configuration Reports                                                                                                    |                                                                                                    |               |                                                                       |                                                               |
| E G Server Logs                                                                                                    |                                                                                                    |               |                                                                       |                                                               |
| System Log                                                                                                    |                                                                                                    |               |                                                                       |                                                               |
| Audit Log                                                                                                    |                                                                                                    |               |                                                                       |                                                               |
| - Be Access Control                                                                                                    |                                                                                                    |               |                                                                       | 1 Into 5torage Tratover + Municast : Network                  |
| B-G, Transact                                                                                                    | iew                                                                                                   |               |                                                                       |                                                               |
| - [] Transaction sources                                                                                                    |                                                                                                    |               |                                                                       |                                                               |
| Transaction definitions                                                                                                    |                                                                                                    |               |                                                                       |                                                               |
| E- 🛃 Alams                                                                                                    |                                                                                                    |               |                                                                       |                                                               |
|                                                                                                    |                                                                                                    |               |                                                                       |                                                               |
|                                                                                                    |                                                                                                    |               |                                                                       |                                                               |
| Site Navination Federated Site Hierarchy                                                                                                    |                                                                                                    |               |                                                                       |                                                               |
|                                                                                                    |                                                                                                    |               |                                                                       |                                                               |

In next step, you have to add the choosen HW to groups. If you did not create the groups yet, you have to do it now. Click on folder of particular group and then click on plus. Group will be added with default name, you can change it once you will add it. Once you will add the group, make sure that you marked it with cursor (it has to be blue) and then click on "ok". This will set the group as default group for this type of HW. Do the same for all groups. Once you will create new deafult groups just click on "Finish".

Once the procedure is finished, you will see added devices and their peripheries. You can also add the peripheries you did not add before to groups (not added peripheries are marked with

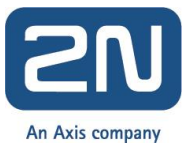

red cross). Optionally you can rename the device and also the peripheries here. Also you will see video from camera here. If Milestone is not able to connect to the camera, then please check your firewall settings!

| Milestone XProtect Management Client 2017 F | a                                                                                                    |                                                         |
|---------------------------------------------|----------------------------------------------------------------------------------------------------|---------------------------------------------------------|
| File Edit Yew Action Tools Help             |                                                                                                    |                                                         |
| 🗄 🦻 🕜 🗢 🛍 Action *                          |                                                                                                    |                                                         |
| Site Navigation - 9 ×                       | Recording Server                                                                                                    | Properties 🔍 🗸 🦉                                        |
| TPPC - (11.1a)                              | Recording Servers                                                                                                    |                                                         |
| E (III Basics                               |                                                                                                    | Recording server information                            |
| License Information                         |                                                                                                    | Name:                                                   |
| Site Information                            | - Sp 2N Telecommunications 2N Helios IP Verso (10.27.24.15) - Camera 1                                                                                                    | TR-PC                                                   |
| B III Remote Connect Services               | - 2 2N Telecommunications 2N Helso IP Verso (10.27.24.15) - Microphone 1                                                                                                    | Description:                                            |
| Axis One click Camera Connection            | - 2 At Lescommucions At Hess IP Vers (10.27.24.15) - Speaker 1                                                                                                    |                                                         |
| B Servers                                   | 2 A Transcommunication of these in Years (1022-2016) input 1                                                                                                    |                                                         |
| - Recording Servers                         | - Jp 2N Telecommunications 2N Helics IP Verso (10.27 24.15) - Input 3                                                                                                    |                                                         |
| - 1 Failover Servers                        | of 2N Telecommunications 2N Helios IP Veno (10.27.24.15) - Input 4                                                                                                    |                                                         |
| 1 Mobile Servers                            | - dy 2N Telecommunications 2N Helics IP Verso (10.27.24.15) - Input 5                                                                                                    |                                                         |
| E 😵 Devices                                 | - dp 3N Telecommunications 2N Helios IP Verso (10.27.24.15) - Input 6                                                                                                    | Host neme:                                              |
| - The Cameras                               | - Of a 1 rescontranciation and Heles IP version (10.27.24.15) - IPDA 7                                                                                                    | TP-PC                                                   |
| - P Microphones                             | <ul> <li>An Telecommunication and relies in Version (10.27.28.16) import of<br/>– An Telecommunication and Version (10.27.28.16) import of<br/>– An Telecommunication and Version (10.27.28.16) import of<br/>– An Telecommunication (10.27.28.16) import of<br/>– An Telecommunication (10.27.28.16) import of<br/>– An Telecommunication (10.27.28.16) import of<br/>– An Telecommunication (10.27.28.16) import of<br/>– An Telecommunication (10.27.28.16) import of<br/>– An Telecommunication (10.27.28.16) import o</li></ul> | Londonk men offens                                      |
| Speakers                                    | 2 2N Telecommunications 2N Helias IP Verso (10.22724.15) - Output 2                                                                                                    | Local web server address:                               |
| - 🐨 Metadata                                | •                                                                                                    | http://tp-pc:/563/                                      |
| - do Input                                  |                                                                                                    | Web server address:                                     |
|                                             |                                                                                                    |                                                         |
| E 💭 Client                                  |                                                                                                    | Time zone:                                              |
| - III Smart Wal                             |                                                                                                    | 0.07.a01.00 Relyada Bratislava Rivlanert Liublana Prama |
| - Miew Groups                               |                                                                                                    | Renteres                                                |
| Smart Client Profiles                       |                                                                                                    | Pietom:                                                 |
| Management Client Profiles                  |                                                                                                    | 64-bit                                                  |
| Matrix                                      |                                                                                                    |                                                         |
| Rules and Events                            |                                                                                                    |                                                         |
| Rules                                       |                                                                                                    |                                                         |
| I me Profiles                               |                                                                                                    |                                                         |
| -25 Notification Phones                     |                                                                                                    |                                                         |
| User-denned E vents                         |                                                                                                    |                                                         |
| Anagroci Events                             |                                                                                                    |                                                         |
| Generic E vents                             |                                                                                                    |                                                         |
| B Qui Secury                                |                                                                                                    |                                                         |
| Paris Users                                 |                                                                                                    |                                                         |
| Sustan Daskboard                            |                                                                                                    |                                                         |
| Comment Tanka                               |                                                                                                    |                                                         |
| Cutters Honitor                             |                                                                                                    |                                                         |
| Sentem Monitor Thrasholds                   |                                                                                                    |                                                         |
|                                             |                                                                                                    |                                                         |
| Configuration Reports                       |                                                                                                    |                                                         |
| E E Server Logs                             |                                                                                                    |                                                         |
| System Log                                  |                                                                                                    |                                                         |
| Audit Log                                   |                                                                                                    |                                                         |
| E Rule Log                                  |                                                                                                    | 🗈 twin 🕒 Storane 🔊 Failover 🚣 Multicast 🖤 Network       |
| - Recess Control                            |                                                                                                    |                                                         |
| 🗄 🗓 Transact                                | Preview                                                                                                    | v € ×                                                   |
| - C Transaction sources                     | Live: 640-480 37KB                                                                                                    |                                                         |
| Transaction definitions                     |                                                                                                    |                                                         |
| 🗄 🦪 Alams                                   |                                                                                                    |                                                         |
|                                             |                                                                                                    |                                                         |
|                                             |                                                                                                    |                                                         |
|                                             |                                                                                                    |                                                         |
| Site Navigation Federated Site Hierarchy    | 2N Talecommunications 2N Nations L.                                                                                                    |                                                         |
| <b>本</b>                                    |                                                                                                    |                                                         |

### 2. Video from 2N IP Intercom

Now you can set video parameters, for example resolutions, codec ....

| Milestone XProtect Management Client 2017 F | 1                                                                                                    |                                    |                                                                                                    | _ 6 X                                                                                                    |
|---------------------------------------------|----------------------------------------------------------------------------------------------------|------------------------------------|----------------------------------------------------------------------------------------------------|----------------------------------------------------------------------------------------------------|
| File Edit Yew Action Tools Help             |                                                                                                    |                                    |                                                                                                    |                                                                                                    |
| 🗄 19 😧 🗢 🕅 Action*                          |                                                                                                    |                                    |                                                                                                    |                                                                                                    |
| Site Navigation 🐱 🛡 🔀                       | Recording Server                                                                                                    | - 9                                | Properties                                                                                                    | - 9                                                                                                    |
| TPPC - (11.1a)                              | G dl Recording Servers                                                                                                    |                                    | OM/OF Conference Dayling                                                                                                    |                                                                                                    |
| B ( Basics                                  | ÈЩ TP.PC                                                                                                    |                                    |                                                                                                    |                                                                                                    |
| - License Information                       |                                                                                                    |                                    | Video stream 1                                                                                                    |                                                                                                    |
| Site Information                            | 29 2N Telecommunications 2N Helios IP Verso (10.27.24.15) - Camera 1                                                                                                    |                                    | Media profile                                                                                                    | PROFILE1                                                                                                    |
| E-IB Berrote Connect Services               | 24 Telecommunications 2N Helios IP Verso (10.27.24.15) - Microphone 1                                                                                                    |                                    | Lodec                                                                                                    | JPEG                                                                                                    |
| Auis One-click Camera Connection            | - 4 Telecommunications 2N Helios IP Verso (10.27.24.15) - Speaker 1                                                                                                    |                                    | Frames per second                                                                                                    | 15                                                                                                    |
| E-I Servers                                 | - dg 2N Letecommunications 2N Helics IP Versio [11.27.24.15] - Input 1                                                                                                    |                                    | Keep Alive type                                                                                                    | 20                                                                                                    |
| Barriero Sanar                              | 2.9 Telecommunications 2N Helics IF Versiti (10.27.24.15) - input 2                                                                                                    |                                    | Max frames between keyframes mode                                                                                                    | Default (determined by driver)                                                                                                    |
| Eakour Samarr                               | and the communications and the end of the communication of the communication of the communications of the failed of the communications of the failed of the communication of the communication of t |                                    | Maximum bit rate (kbit/s)                                                                                                    | 2048                                                                                                    |
| Mobile Convers                              | 20 Telecommunication 2N Helici IP Veno (10.27.24.15) - Ioot 5                                                                                                    |                                    | Multicast address                                                                                                    | 0.0.0                                                                                                    |
| C SP Davises                                | 29 2N Telecommunications 2N Helios IP Verso (10.27.24.15) - Incut 6                                                                                                    |                                    | Multicast port                                                                                                    | 0                                                                                                    |
| Contraction of Contraction                  | - de 2N Telecommunications 2N Helios IP Verso (10.27.24.15) - Input 7                                                                                                    |                                    | Multicast time to live                                                                                                    | 0                                                                                                    |
| Calleids                                    | - of 2N Telecommunications 2N Helios IP Verso (10.27.24.15) - Input 8                                                                                                    |                                    | Resolution                                                                                                    | 640x490                                                                                                    |
| - Microphones                               | - G 2N Telecommunications 2N Helios IP Verso (10.27.24.15) - Output 1                                                                                                    |                                    | Steaming method                                                                                                    | RTP/RTSP/TCP                                                                                                    |
| - V Speakers                                | — G 2N Telecommunications 2N Helios IP Verso (10.27.24.15) - Output 2                                                                                                    |                                    | Video stream 2                                                                                                    |                                                                                                    |
| - 🐨 Metadata                                | -                                                                                                    |                                    | Media profile                                                                                                    | PROFILE2                                                                                                    |
| - To Input                                  |                                                                                                    |                                    | Codec                                                                                                    | H264 Baseline Profile                                                                                                    |
|                                             |                                                                                                    |                                    | Frames per second                                                                                                    | 15                                                                                                    |
| B- Client                                   |                                                                                                    |                                    | Keep Alive type                                                                                                    | Default                                                                                                    |
| - I Smart Wall                              |                                                                                                    |                                    | Max frames between keyframes                                                                                                    | 30                                                                                                    |
| - 🗁 View Groups                             |                                                                                                    |                                    | Max frames between keyframes mode                                                                                                    | Default (determined by driver)                                                                                                    |
| - 🐙 Smart Client Profiles                   |                                                                                                    |                                    | Maximum bit rate (kbit/s)                                                                                                    | 2048                                                                                                    |
| Management Client Profiles                  |                                                                                                    |                                    | Multicast address                                                                                                    | 0.0.0                                                                                                    |
| Matrix                                      |                                                                                                    |                                    | Multicast time to live                                                                                                    | 0                                                                                                    |
| E. Bular and Events                         |                                                                                                    |                                    | Peach don                                                                                                    | 640-490                                                                                                    |
| - III Bules                                 |                                                                                                    |                                    | Streaming method                                                                                                    | BTP/BTSP/TCP                                                                                                    |
| Time Distiles                               |                                                                                                    |                                    | E Video stream 3                                                                                                    |                                                                                                    |
| Notification Profiles                       |                                                                                                    |                                    | Media profile                                                                                                    | PROFILE3                                                                                                    |
| How defend Function                         |                                                                                                    |                                    | Codec                                                                                                    | MPEG4 Simple Profile                                                                                                    |
| Cost dennes E venis                         |                                                                                                    |                                    | Frames per second                                                                                                    | 15                                                                                                    |
| Anayoos Events                              |                                                                                                    |                                    | Keep Alive type                                                                                                    | Default                                                                                                    |
| Generic Events                              |                                                                                                    |                                    | Max frames between keyframes                                                                                                    | 30                                                                                                    |
| E CONTRACTION SECURITY                      |                                                                                                    |                                    | Max frames between keyframes mode                                                                                                    | Default (determined by driver)                                                                                                    |
| - The Roles                                 |                                                                                                    |                                    | Maximum bit rate (kbit/s)                                                                                                    | 2048                                                                                                    |
| - 2 Basic Users                             |                                                                                                    |                                    | Multicast address                                                                                                    | 0.0.0.0                                                                                                    |
| E System Dashboard                          |                                                                                                    |                                    | Multicast port                                                                                                    | 0                                                                                                    |
| - Current Tasks                             |                                                                                                    |                                    | Multicast time to live                                                                                                    | 0                                                                                                    |
| - e System Monitor                          |                                                                                                    |                                    | Charming method                                                                                                    | DTD/DTCD/TCD                                                                                                    |
| System Monitor Thresholds                   |                                                                                                    |                                    | socaring menod                                                                                                    | hir/hiar/ite                                                                                                    |
| -2 Evidence Lock                            |                                                                                                    |                                    |                                                                                                    |                                                                                                    |
| Configuration Reports                       |                                                                                                    |                                    |                                                                                                    |                                                                                                    |
| B- B Server Logs                            |                                                                                                    |                                    | Video stream 1                                                                                                    |                                                                                                    |
| - System Log                                |                                                                                                    |                                    |                                                                                                    |                                                                                                    |
| - Audit Log                                 |                                                                                                    |                                    |                                                                                                    |                                                                                                    |
| Rule Log                                    |                                                                                                    |                                    | Dirio Calcution Change Barrow                                                                                                    | 1 🔥 Motion 🙆 External and 🔅 Example 🔲 Clarit 🕮 ( 🕨                                                                                                    |
| Access Control                              |                                                                                                    |                                    | Carlo Carlo Shinking and Carlo Carlo | A served a served a s |
| E-E- Transact                               |                                                                                                    |                                    |                                                                                                    |                                                                                                    |
| Transaction sources                         |                                                                                                    | Live: 640x480.49KB                 |                                                                                                    |                                                                                                    |
| Transaction definitions                     |                                                                                                    |                                    |                                                                                                    |                                                                                                    |
| E Alams                                     |                                                                                                    |                                    |                                                                                                    |                                                                                                    |
|                                             |                                                                                                    |                                    |                                                                                                    |                                                                                                    |
|                                             |                                                                                                    | Marco and Andrews                  |                                                                                                    |                                                                                                    |
|                                             |                                                                                                    |                                    |                                                                                                    |                                                                                                    |
| Ch. M., Control Endersted Che Missault      |                                                                                                    |                                    |                                                                                                    |                                                                                                    |
| Site wavgation received Site metalony       |                                                                                                    | 2N Telecommunications 2N Helios L. |                                                                                                    |                                                                                                    |

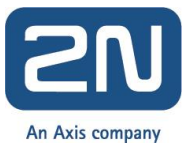

Double-click the shortcut icon XProtect Smart Client on the desktop. The login screen is shown. Type your user name in the User name box, and your password in the Password box. Click Login. After successful login you should add your camera. Go to menu Setup.

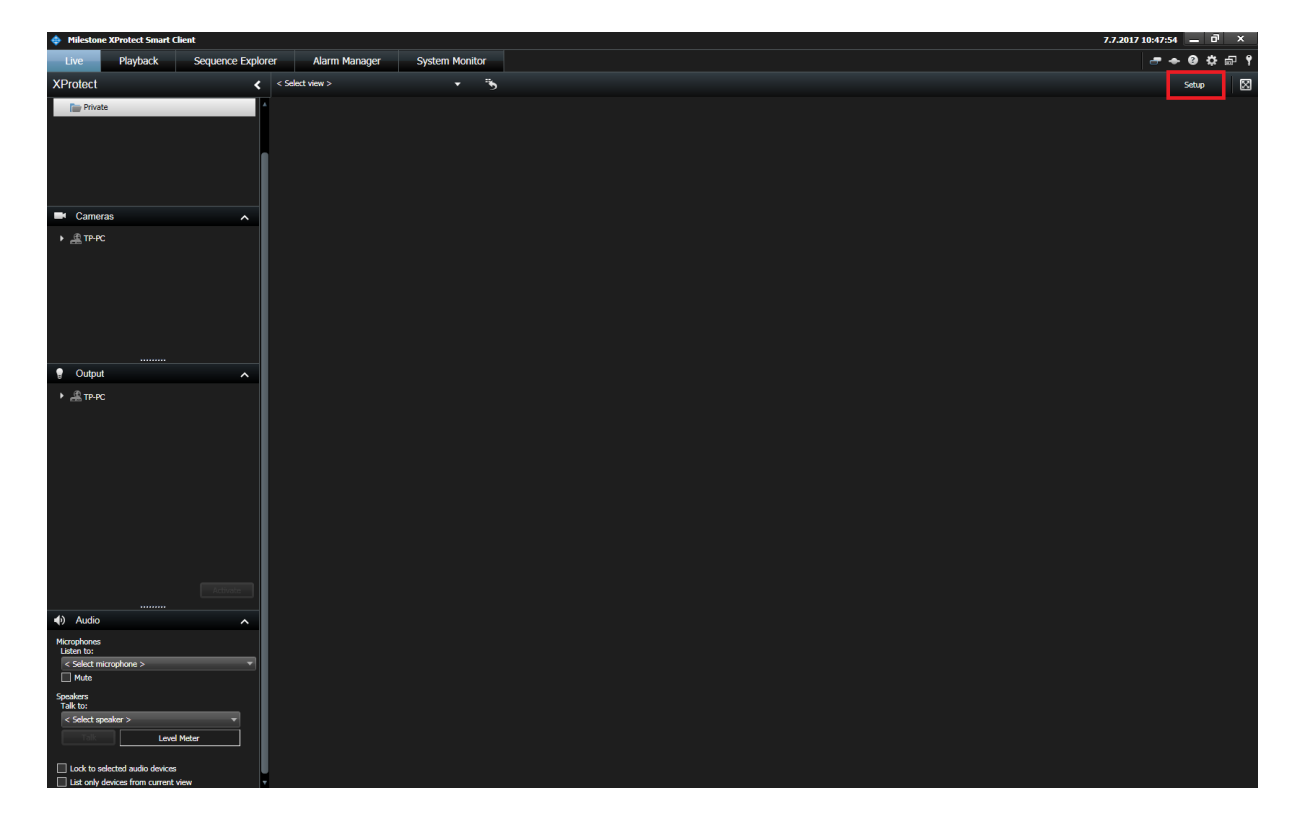

Add group, add new view and close to Setup.

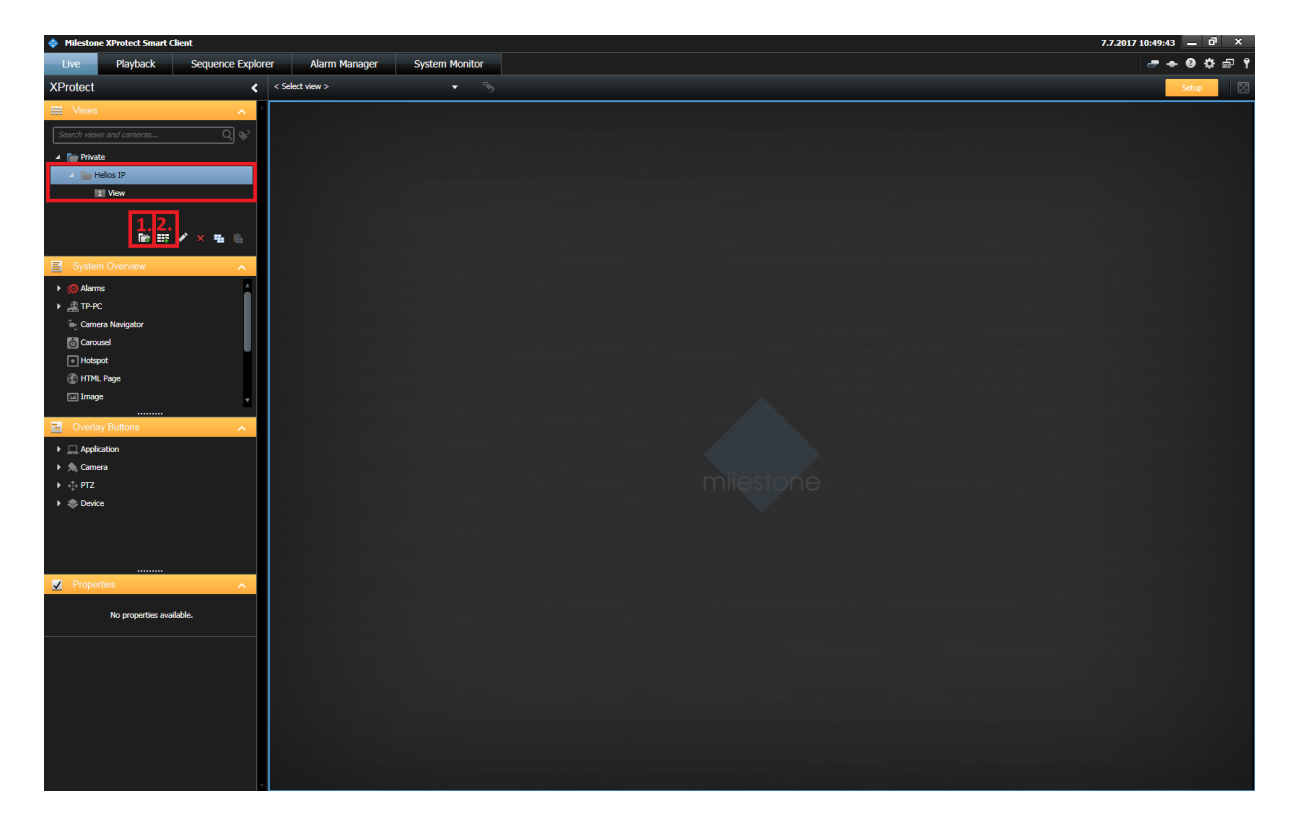

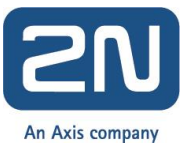

Adding a Camera to a View: Drag selected camera and drop it into your View from the camera tree.

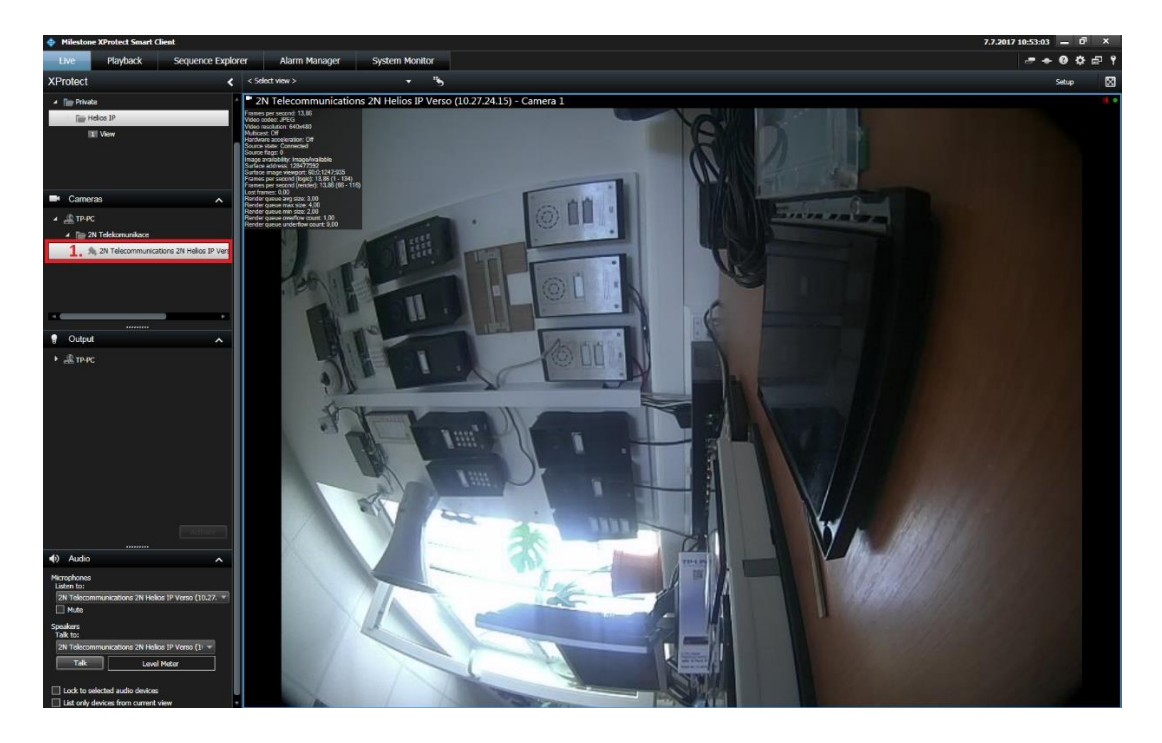

#### 3. Audio from 2N IP Intercom

In the XProtect Smart Client you should hear audio from 2N IP Intercom. After you add your camera, drag selected camera and drop it into your View from the camera tree. And then you can hear audio from 2N IP Intercom.

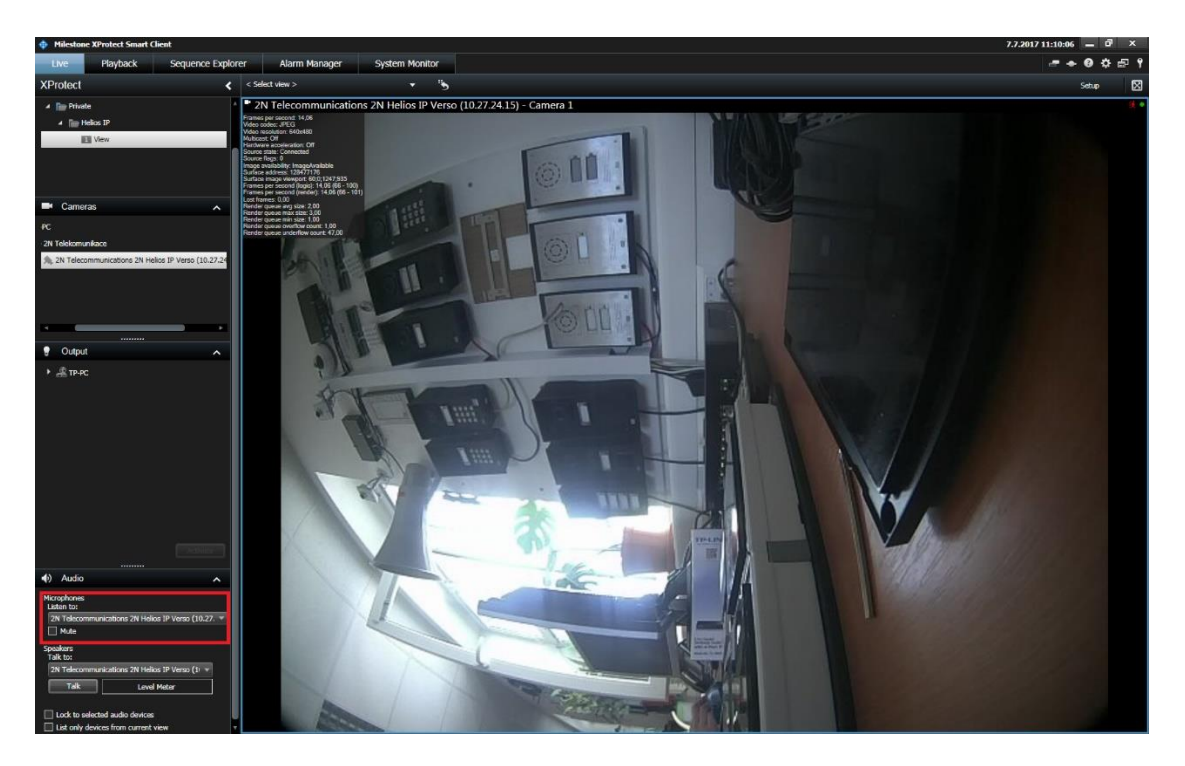

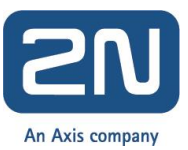

## Audio to 2N IP Intercom

In the XProtect Smart Client you should talk to 2N IP Intercom. After you add your camera, drag selected camera and drop it into your View from the camera tree. And then you can press button and talk.

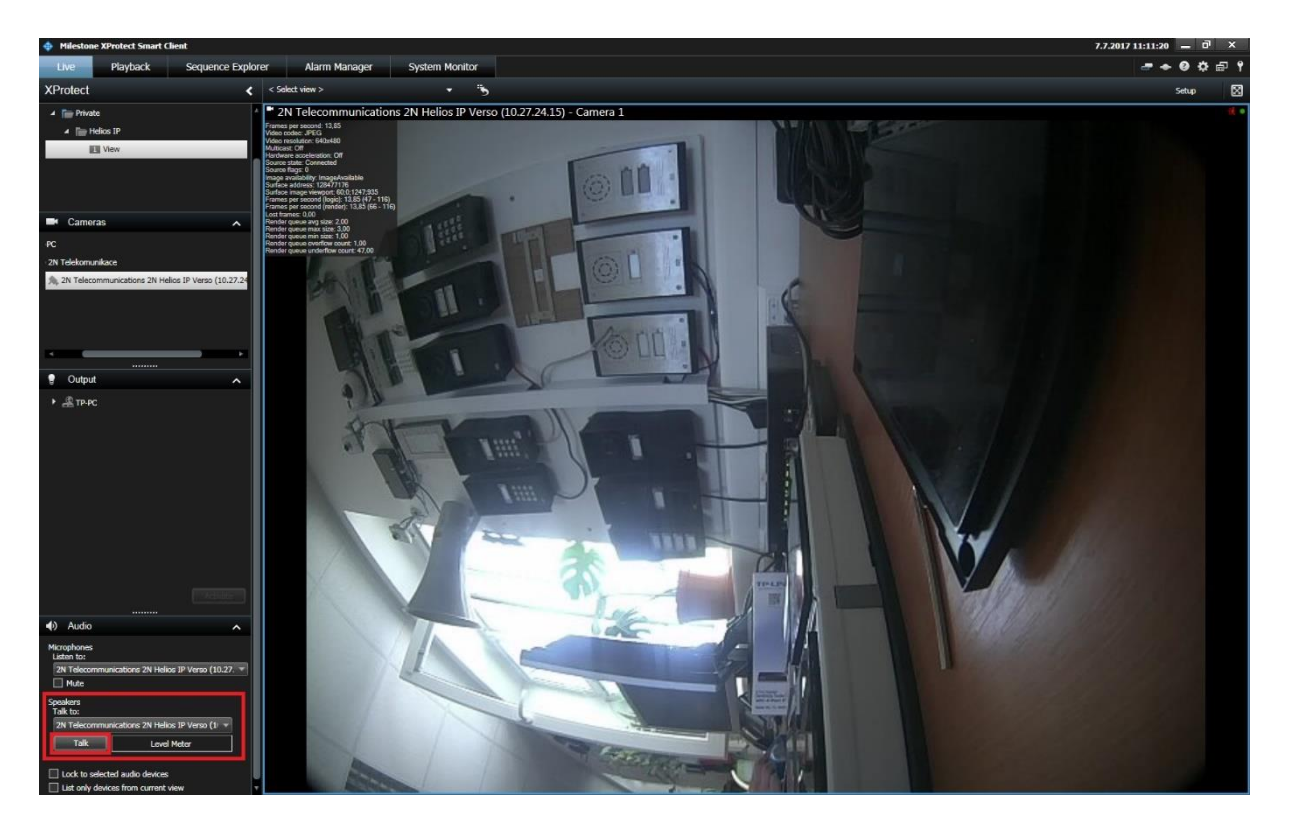

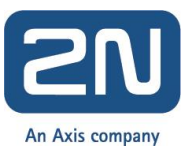

#### 4. Switch control

In the XProtect Management Client you can set Output Trigger Time for your Outputs.

| Milestone XProtect Management Llient 2017 |                                                                                                    | X                               |  |  |  |  |
|-------------------------------------------|----------------------------------------------------------------------------------------------------|---------------------------------|--|--|--|--|
| File Edit View Action Tools Help          | He Edit View Action Tools Help                                                                                                    |                                 |  |  |  |  |
| 🔲 🧐 😭 🗢 🏥 Action -                        |                                                                                                    |                                 |  |  |  |  |
| Site Navigation 🚽 🔍 🗙                     | Recording Server                                                                                                    | • 0 Properties • 0              |  |  |  |  |
| E D TP-PC - (11.1a)                       | Becording Servers                                                                                                    | ONVE Conformant Danica          |  |  |  |  |
| B-4 Basics                                | B ₩ TP-PC                                                                                                    |                                 |  |  |  |  |
| - El License Information                  | □ □ □ 2N Telecommunications 2N Helios IP Verso (10.27.24.15)                                                                                               | General General                 |  |  |  |  |
| - Site Information                        | 2N Telecommunications 2N Helios IP Verso (10.27.24.15) - Camera 1                                                                                          | Output Trigger Time (meec) 2000 |  |  |  |  |
| B Remote Connect Services                 | - 2 N Telecommunications 2N Helics IP Verso [10.27.24.15] - Microphone 1                                                                                   |                                 |  |  |  |  |
| Axis One-click Camera Connection          | <ul> <li>W Telecommunication 2N Head IP Vend (10.27, 24.19) - Speaker 1</li> <li>W Telecommunication 2N Head IP Vend (10.27, 24.19) - Speaker 1</li> </ul> |                                 |  |  |  |  |
| E- Servers                                | • 24 Telecommunications 24 Heads IP Vetra (10.27.24.19) Highl T                                                                                            |                                 |  |  |  |  |
| Recording Servers                         | a 21 Telecommunication 20 Helics IP Versio (10.2.2.4.15) - Incut 3                                                                                         |                                 |  |  |  |  |
| Failover Servers                          | 4 2N Telecommunications 2N Helios IP Verso (10.27.24.15) - Input 4                                                                                         |                                 |  |  |  |  |
| Mobile Servers                            | 2N Telecommunications 2N Helios IP Verso (10.27.24.15) - Input 5                                                                                           |                                 |  |  |  |  |
| E 😨 Devices                               | - of 2N Telecommunications 2N Helios IP Verso (10.27.24.15) - Input 6                                                                                      |                                 |  |  |  |  |
| - The Cameras                             | 2N Telecommunications 2N Helios IP Verso (10.27.24.15) - Input 7                                                                                           |                                 |  |  |  |  |
| - P Microphones                           | 2N Telecommunications 2N Helios IP Verso (10.27.24.15) - Input 8                                                                                           |                                 |  |  |  |  |
| Speakers                                  | <ul> <li>- 2 2N Telecommunications 2N Helics IP Verso (10.27.24.15) - Output 1</li> </ul>                                                                  |                                 |  |  |  |  |
| Metadata                                  | W I telecommunications 2N Helico IP Verso (10.27.24.15) - Uutput 2                                                                                         |                                 |  |  |  |  |
| de Inst                                   |                                                                                                    |                                 |  |  |  |  |
| - 😔 Dutput                                |                                                                                                    |                                 |  |  |  |  |
| B-III Dient                               |                                                                                                    |                                 |  |  |  |  |
| Smart Wall                                |                                                                                                    |                                 |  |  |  |  |
| Yese Groute                               |                                                                                                    |                                 |  |  |  |  |
| Smat Clark Dollar                         |                                                                                                    |                                 |  |  |  |  |
| Management Class Dottlar                  |                                                                                                    |                                 |  |  |  |  |
| Mahir                                     |                                                                                                    |                                 |  |  |  |  |
| E. Dular and Events                       |                                                                                                    |                                 |  |  |  |  |
| Biler                                     |                                                                                                    |                                 |  |  |  |  |
| Time Broller                              |                                                                                                    |                                 |  |  |  |  |
| Notific the Dation                        |                                                                                                    |                                 |  |  |  |  |
| Noncourt tories                           |                                                                                                    |                                 |  |  |  |  |
| Analisian Events                          |                                                                                                    |                                 |  |  |  |  |
| Compile Events                            |                                                                                                    |                                 |  |  |  |  |
| Construction Construction                 |                                                                                                    |                                 |  |  |  |  |
| B Cale                                    |                                                                                                    |                                 |  |  |  |  |
| Paris Lines                               |                                                                                                    |                                 |  |  |  |  |
| Calle Date offers                         |                                                                                                    |                                 |  |  |  |  |
| Carnet Lasha                              |                                                                                                    |                                 |  |  |  |  |
| Curters Marchan                           |                                                                                                    |                                 |  |  |  |  |
| System Monitor                            |                                                                                                    |                                 |  |  |  |  |
| System Homan Trateriolog                  |                                                                                                    |                                 |  |  |  |  |
| Configuration Reports                     |                                                                                                    |                                 |  |  |  |  |
| Congulatori Heptita                       |                                                                                                    | General                         |  |  |  |  |
| in the server Logs                        |                                                                                                    |                                 |  |  |  |  |
| System Log                                |                                                                                                    |                                 |  |  |  |  |
| Autor Log                                 |                                                                                                    |                                 |  |  |  |  |
| nue Log                                   |                                                                                                    | Unio 🚯 Settings                 |  |  |  |  |
| C ID Turnet                               |                                                                                                    | - * * ×                         |  |  |  |  |
|                                           |                                                                                                    |                                 |  |  |  |  |
| Transaction sources                       |                                                                                                    |                                 |  |  |  |  |
| Transaction definitions                   |                                                                                                    |                                 |  |  |  |  |
| in . J Alatina                            |                                                                                                    |                                 |  |  |  |  |
|                                           |                                                                                                    |                                 |  |  |  |  |
|                                           |                                                                                                    |                                 |  |  |  |  |
|                                           |                                                                                                    |                                 |  |  |  |  |
| Site Navigation Federated Site Hierarchy  | 2N Telecommunications 2N Helios L                                                                                                    |                                 |  |  |  |  |
| 8                                         |                                                                                                    |                                 |  |  |  |  |

And in the XProtect Smart Client you should set outputs of 2N IP Intercom. After you add your camera, set one of Digital outputs 2N IP Intercom and with the active the output.

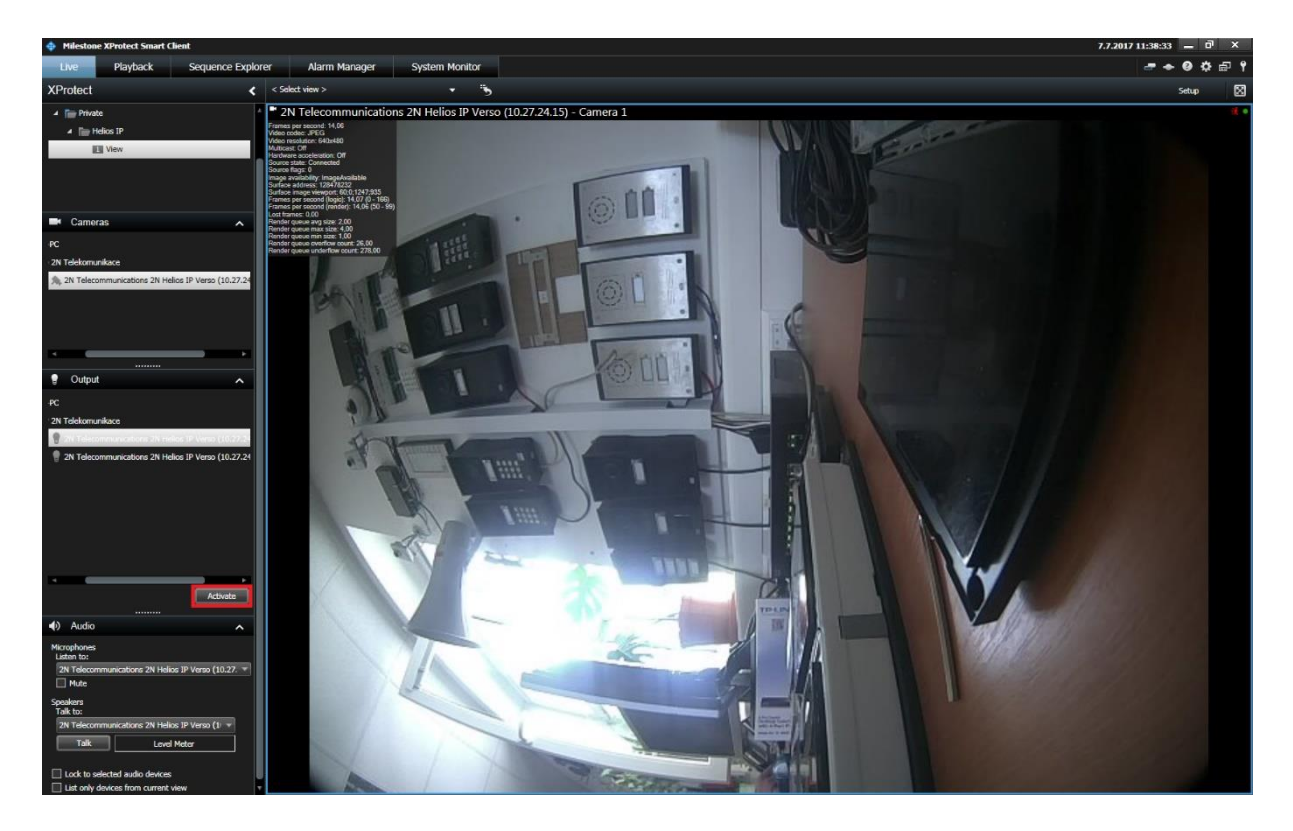

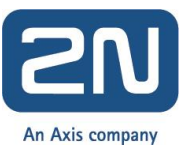

### 5. Events from 2N IP Intercom

As an example an alarm raised when 2N IP Intercom digital input is activated will be configured. Alarm will be raised when a Hardware Input Event is registered in Milestone VMS. Add Input Rising Event and Input Falling Event for correct function alarm.

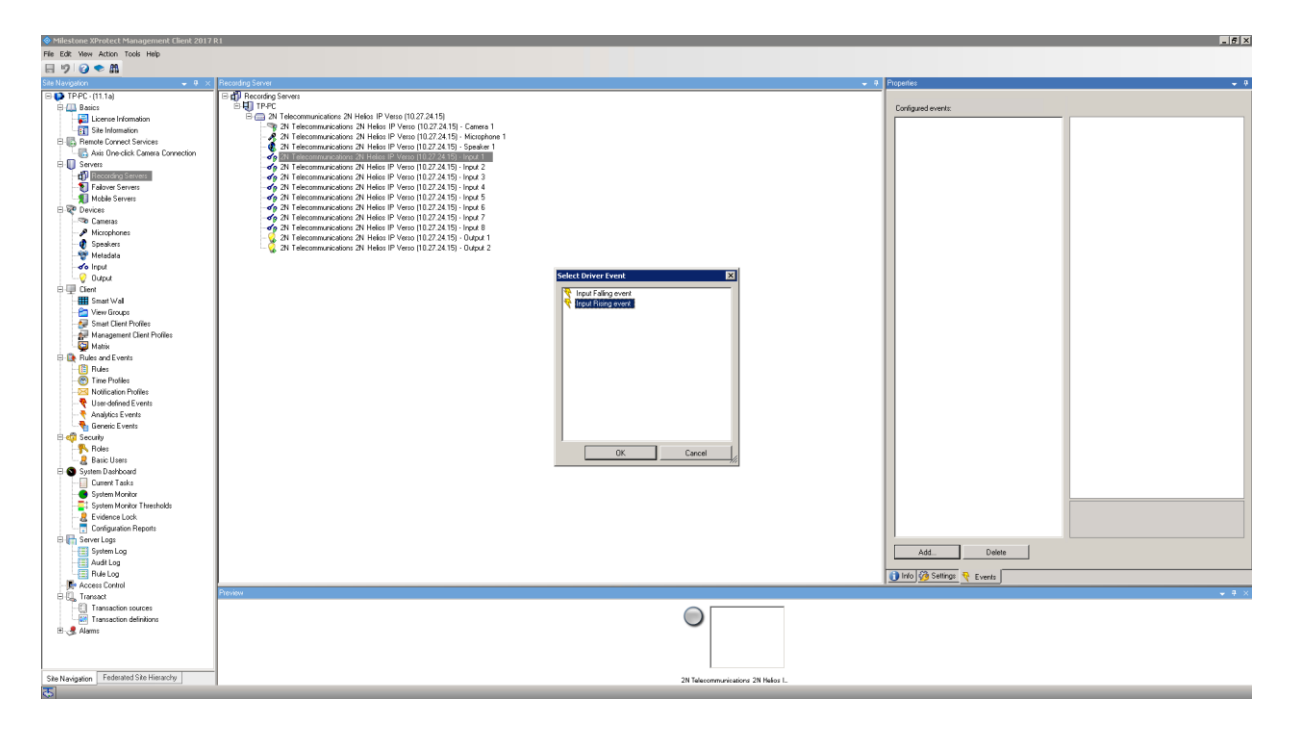

Now new Alarm Definition is to be created. Select Create New Alarm, set the parameters for input and click to Save.

| Milestone XProtect Management Client 2017 R1                                                                                                    |                                  |                                                                   |          |  |  |
|----------------------------------------------------------------------------------------------------|----------------------------------|-------------------------------------------------------------------|----------|--|--|
| File Edit View Action Tools Help                                                                                                    |                                  |                                                                   |          |  |  |
| 🗄 🥲 😌 🕿 🕅                                                                                                    |                                  |                                                                   |          |  |  |
| Site Navigation 🚽 🔍 🖌 Alam Defin                                                                                                    | Initions - 9 Properties          |                                                                   | 🗸 🖗      |  |  |
| - 🛃 License Information 📃 🖃 🛃 Ala                                                                                                    | Nam Definitions Alarm definition |                                                                   |          |  |  |
| Site Information                                                                                                    | Frable:                          | <b>v</b>                                                          |          |  |  |
| B B Remote Connect Services                                                                                                    |                                  |                                                                   |          |  |  |
| Axis One-click. Camera Connectio                                                                                                    | Name:                            | Input Alam                                                        |          |  |  |
| B-U Server:                                                                                                    | Instructions:                    |                                                                   | ×        |  |  |
| - I Hecording Servers                                                                                                    |                                  |                                                                   |          |  |  |
| Falover Servers                                                                                                    |                                  |                                                                   | <u>×</u> |  |  |
| E.W Davicer                                                                                                    | Trigger                          |                                                                   |          |  |  |
| TR Cameras                                                                                                    |                                  |                                                                   |          |  |  |
| Microphones                                                                                                    | Triggering event:                | System Events                                                     | ·        |  |  |
| - 🕐 Speakers                                                                                                    |                                  | Input Activated                                                   |          |  |  |
| 🕎 Metadata                                                                                                    |                                  |                                                                   |          |  |  |
| -do Input                                                                                                    | sources:                         | J2N Telecommunications 2N Helios IP Verso (TU.27.24.15) - Input T |          |  |  |
|                                                                                                    | Activation period                |                                                                   |          |  |  |
| E 🖳 Client                                                                                                    | (* Time reality                  | Aluma                                                             |          |  |  |
| - III Smart Wal                                                                                                    | - The prote.                     |                                                                   |          |  |  |
| View Groups                                                                                                    | C Event based                    | Start                                                             | Sefect   |  |  |
| Management Client Profiles                                                                                                    |                                  | \$100                                                             | Grient   |  |  |
| Management Clent Pictues                                                                                                    |                                  | 2004A                                                             | Photo:   |  |  |
| E Bules and Events                                                                                                    | Operator action required         |                                                                   |          |  |  |
| Rules                                                                                                    | Time limit:                      | 1 minute                                                          | ×        |  |  |
| - 💮 Time Profiles                                                                                                    | Events binnest                   |                                                                   | Salart   |  |  |
| -23 Notification Profiles                                                                                                    | E feix officier                  |                                                                   | 38864    |  |  |
|                                                                                                    | Other                            |                                                                   |          |  |  |
|                                                                                                    | Related cameras:                 |                                                                   | Select.  |  |  |
| Generic Events                                                                                                    |                                  |                                                                   |          |  |  |
| Ber Security                                                                                                    | Related map:                     |                                                                   | <u> </u> |  |  |
| Paris Hores                                                                                                    | Initial alarm owner:             |                                                                   | ×        |  |  |
| Sustan Daskboard                                                                                                    | Initial alarm minutes            | lua.                                                              |          |  |  |
| Current Taska                                                                                                    | inna aani pilony.                |                                                                   | 2        |  |  |
| System Monitor                                                                                                    | Initial alarm category.          |                                                                   | <u> </u> |  |  |
| - E System Monitor Thresholds                                                                                                    | Events triggered by alarm:       |                                                                   | Select   |  |  |
| -2 Evidence Lock                                                                                                    | to be already already            | J Local Developed                                                 |          |  |  |
| Configuration Reports                                                                                                    | Auto-close aram.                 | M Input Descrivated                                               |          |  |  |
| 🕀 🔚 Server Logs                                                                                                    |                                  |                                                                   |          |  |  |
| System Log                                                                                                    |                                  |                                                                   |          |  |  |
| Audit Log                                                                                                    |                                  |                                                                   |          |  |  |
| - File Log                                                                                                    |                                  |                                                                   |          |  |  |
| E Transact                                                                                                    |                                  |                                                                   |          |  |  |
| Transaction sources                                                                                                    |                                  |                                                                   |          |  |  |
| Transaction definitions                                                                                                    |                                  |                                                                   |          |  |  |
| 🖻 🧶 Alarms                                                                                                    |                                  |                                                                   |          |  |  |
| - 🧶 Alam Definitions                                                                                                    |                                  |                                                                   |          |  |  |
| - 10 Alam Data Settings                                                                                                    |                                  |                                                                   |          |  |  |
| - 10 Sound Settings                                                                                                    |                                  |                                                                   |          |  |  |
|                                                                                                    |                                  |                                                                   |          |  |  |
| Site Navigation Federated Site Hierarchy                                                                                                    |                                  |                                                                   |          |  |  |
| The second second secon | 1                                |                                                                   |          |  |  |

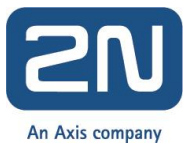

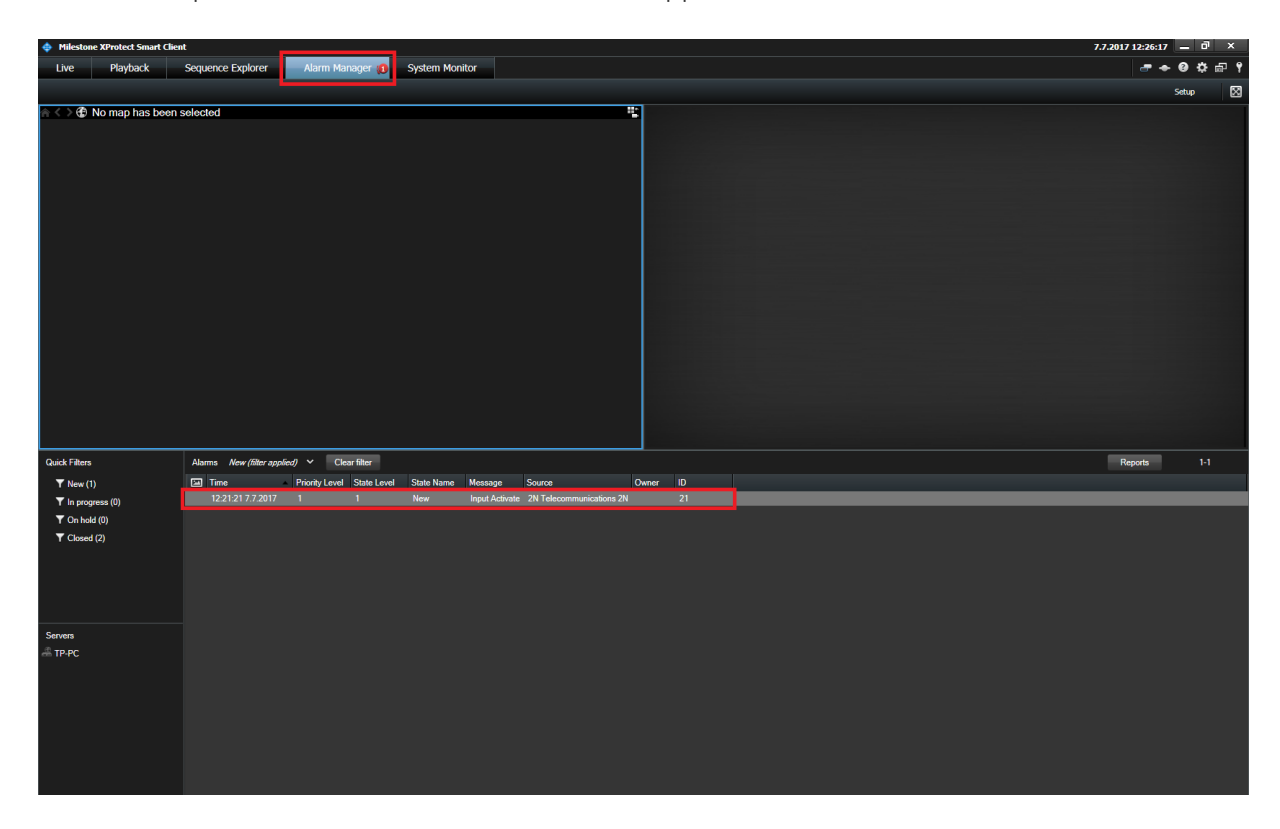

When the input is activated, the alarm event will appear in the Milestone XProtect Smart Client.